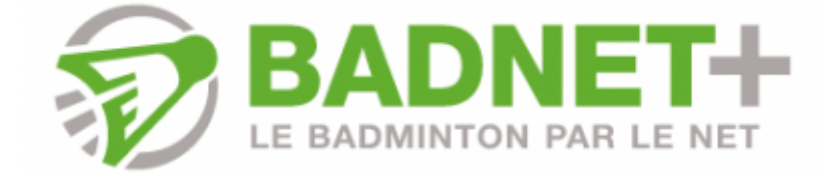

# Présentation

Le but de ce tutoriel est de présenter la gestion des interclubs avec le logiciel BadNetPlus qui remplace BadNetTeam.

Pour rappel, vous pouvez télécharger BadNetPlus ici :

https://www.badnet.org/badnet/src/index.php?cp=65586

### Préparation des salles sur BadNet

Pour bien préparer la gestion de son interclub avec BadNetPlus, il faut commencer par bien préparer l'interclub sur BadNet.

Sur BadNetPlus, deux possibilités. Soit le club qui accueille une journée dans sa salle va pouvoir l'importer via son compte club BadNet, soit le capitaine de l'équipe du club accueillant peut importer cette journée sur BadNetPlus avec son compte BadNet. Il faut donc spécifier sur BadNet la salle de toutes les rencontres de l'année. Ainsi, lorsque le club qui accueille ou le capitaine va se connecter à BadNetPlus, il pourra récupérer les journées qu'il accueille et les gérer avec BadNetPlus.

### Côté club (si besoin)

Chaque club doit déclarer sur son compte la salle qu'il compte utiliser pendant la saison pour ses interclubs. C'est important pour pouvoir préciser où aura lieu la rencontre (nombre de terrains, adresse postale). Un club peut créer une salle dans son compte BadNet, onglet "Salles" puis "Créer une salle"

| *     | Accueil 1 Tableau de bord 🍷 Compétitions 1 Joueurs 🔍 Salles | Ticknets 🖺 Bou    | tique 🌣 Mes réglages      |         | ් Déc       | onnexion    |
|-------|-------------------------------------------------------------|-------------------|---------------------------|---------|-------------|-------------|
| Salle | 15                                                          |                   |                           |         |             |             |
|       | Créer une salle                                             |                   |                           |         |             |             |
| Salle | 15                                                          |                   |                           |         |             |             |
|       |                                                             | Page 1 sur 1      | ▶> ▶I 50 <b>\$</b>        | Enre    | gistrements | 1 - 5 sur 5 |
| #     | Libellé                                                     |                   | Adresse                   | Terrain | Double      | Action      |
| 1     | Gymnase de l'ENSFEA                                         | 2 Route de Narbor | ne 31326 Castanet-Tolosan | 4       | 4           | 1 🗇         |
| 2     | Gymnase du CREPS de Toulouse                                | 1 Avenue Edouard  | Belin 31400 Toulouse      | 4       | 4           | 1 🗇         |
| 3     | Gymnase du Lycee Agricole                                   | 2 Route de Narbor | ne 31326 Castanet-Tolosan | 9       | 9           | 1 🗇         |
| 4     | Gymnase Karben                                              | avenue Karben 31  | 520 Ramonville            | 5       | 5           | 1 🗇         |
| 5     | Gymnase Leo Lagrange                                        | 17-19 avenue Emi  | e Zola 31520 Ramonville   | 5       | 5           | 1 🗇         |
|       | -<br>Iat <-                                                 | Page 1 sur 1      | ⊳> ⊨I <mark>50 ¢</mark>   | Enre    | gistrements | 1 - 5 sur 5 |

### Côté organisateur

#### Associer une salle à l'équipe

Lorsque tous les clubs inscrit à l'interclub auront renseigné une salle dans leur compte BadNet, il faut associer à chaque équipe de l'interclub la salle dans laquelle elle va jouer ses interclubs.

| <b>•</b> 1     | EST Championnat o                                                                                             | le France Interclubs                                                                  | 22 septembre 2                         | 2018                 |                               |                                                    |                                             |
|----------------|----------------------------------------------------------------------------------------------------|---------------------------------------------------------------------------------------|----------------------------------------|----------------------|-------------------------------|----------------------------------------------------|---------------------------------------------|
| ŵ٦             | ournoi 🔧 Préférences 🎟 Divisions 🗟 Cale                                                                       | endrier 🗑 Equipes 🏝 Participants 🔨 Sanct                                              | tions C Déroulem                       | ent © Fin            | ances 🛱 Tr                    | ansfert                                            |                                             |
| Ge             | stion des équipes et d                                                                                        | e leur capitaines                                                                     |                                        |                      |                               |                                                    |                                             |
| Le i<br>l'inte | capitaine d'une équipe doit créer un comp<br>riclubs. Ils peuvent soit accepter soit refus<br>nne "Capitaine" | ote et faire une demande de capitanat. Ce<br>ser la demande. Si la demande est accept | ette demande est<br>té, les coordonnée | envoyée<br>es du cap | par courrier<br>itaine sont a | électronique à tous le<br>locessibles en utilisant | es gestionnaires de<br>t les icones dans la |
| L'aj<br>est    | out d'une équipe coute 400 ticknets par équ<br>suprimée les ticknets sont restitués.                          | uipe inscrite. Ils sont déduits du porte monn                                         | ale du propiétaire                     | de l'interc          | lubs à chaqu                  | ue ajout d'une nouvelle                            | e équipe. Si l'équipe                       |
| Eq             | uipe ou capitaine : ramonvill Division :                                                                      | \$ Groupe :                                                                           | • •                                    | Chercher             | + Ajou                        | iter une équipe                                    |                                             |
|                | Liste des capitaines Contacter                                                                                | les capitaines                                                                        |                                        |                      |                               |                                                    | 8                                           |
| Equ            | ipes et leur capitaines                                                                                       |                                                                                       |                                        |                      |                               |                                                    |                                             |
|                |                                                                                                    | re ke Page 1 sur 1                                                                    | вж на 50 🛊                             |                      |                               | Enreg                                              | jistrements 1 - 1 sur 1                     |
|                | Club                                                                                                    | Equipe                                                                                | Sigle                                  | Num.                 | Poids                         | Capitaine                                          | Action                                      |
| 1              | U.S. Ramonville Badminton                                                                                     | U.S. Ramonville Badminton                                                             | USRB-1                                 | 1                    | 68.00                         |                                                    | / 1                                         |
|                |                                                                                                    | re ke Page 1 sur 1                                                                    | ⇒ ⊳i <b>50</b> ¢                       |                      |                               | Enreg                                              | pistrements 1 - 1 sur 1                     |

Utilisez le crayon à droite de l'équipe pour la modifier et lui associer une salle

|                          | Modification d'une équipe |       |
|--------------------------|---------------------------|-------|
| Association :            | U.S. Ramonville Badminton | 0     |
| (*) Inscription le :     | 20-07-2018                |       |
| (*) Nom :                | U.S. Ramonville Badminton |       |
| (*) Sigle :              | USRB-1                    |       |
| (*) Numéro               | Gymnase du Lucee Aaricole |       |
| Sale                     | Oymase Karben             | 1     |
| Jour de réception        | Gymnase Leo Lagrange      |       |
| (*) Heure début          | KARBEN<br>Leo Lagrange    |       |
| (*) Heure fin .          | Lycee Agricole            |       |
| (*) Courts utilisables : | 4                         |       |
| Supprimer le capitaine   |                           |       |
| (*) Couleur :            |                           |       |
|                          |                           |       |
|                          | × Abandonner 🖉 🛩 Enregi   | strer |
|                          |                           |       |

Si jamais il n'y a pas de salle disponible pour une équipe d'un club, il faut demander au club de créer une salle dans son compte BadNet (cf Côté club)

#### Associer une salle à une rencontre

Pour associer une salle à une rencontre dans BadNet, il faut utiliser le petit crayon dans le calendrier de votre interclub :

| <sup>e</sup> te | EST Cham          | pionnat de Fra                  | nce Interclul            | DS 22 septemb      | re 2018                     |          |                |     |              |
|-----------------|-------------------|---------------------------------|--------------------------|--------------------|-----------------------------|----------|----------------|-----|--------------|
| ŵ Tou           | moi 🔧 Préférences | III Divisions III Calendrier VI | Equipes & Participants 🔨 | Sanctions C Déroui | iement 💿 Finances 🖾 Transfe | ert.     |                |     |              |
| Cale            | endrier           |                                 |                          |                    |                             |          |                |     |              |
| Divisi          | on : Nationale 3  | Groupe : Poule 05               | Journée : Toutes la      | s journées ¢ Regro | oupement : Semaine ¢        | Chercher | oumée Xis      |     |              |
| -               | Date              | Division                        | Groupe                   | Tour               | Hote                        | Visiteur | Salle          | Sc. | Action       |
| Sema            | ine 38 du 17-09-  | 2018 au 23-09-2018              |                          |                    |                             |          |                |     |              |
| •               | 22-09-18 16:00    | Nationale 3                     | Poule 05                 | Л                  | SMBAD-1                     | GBC-1    | Gymnase Karben | 0/0 | 1000         |
| •               | 22-09-18 16:00    | Nationale 3                     | Poule 05                 | J1                 | ASCPA-1                     | USRB-1   | Gymnase Karben | 0/0 |              |
| •               | 22-09-18 16:00    | Nationale 3                     | Poule 05                 | J1                 | BBC-1                       | ASMP-1   | Gymnase Karben | 0/0 | Modification |
| Sema            | ine 41 du 08-10-  | 2018 au 14-10-2018              |                          |                    |                             |          |                |     |              |
|                 | 13-10-18 16:00    | Nationale 3                     | Poule 05                 | J2                 | ASMP-1                      | SMBAD-1  | Gymnase Karben | 0/0 | 1 - 6 +      |
| •               | 13-10-18 16:00    | Nationale 3                     | Poule 05                 | J2                 | GBC-1                       | ASCPA-1  | Gymnase Karben | 0/0 | 1084         |
|                 | 13-10-18 16:00    | Nationale 3                     | Poule 05                 | J2                 | USRB-1                      | BBC-1    | Gymnase Karben | 0/0 | 106+         |

Puis choisir une salle. Toutes les salles des équipes sont proposées, il faut choisir la salle de l'équipe qui reçoit la journée. Dans une version améliorée, nous ne proposerons que les salles possibles pour cette journée en fonction des participants.

|                    | Modification                           | × |
|--------------------|----------------------------------------|---|
| Stade Montois (SME | 3AD-1)Gradignan Badminton Club (GBC-1) |   |
| (*) Lieu :         | Mont de Marsan                         |   |
| Salle :            | Gymnase Karben 🛟                       |   |
| (*) Date :         | 22-09-2018                             |   |
| (*) Heure :        | 16:00                                  |   |
| (*) Journée :      | 1                                      |   |
| (*) Nom :          | JI                                     |   |
| Juge arbitre :     |                                        |   |
|                    | × Abandonner 🗸 🗸 Enregistrer           |   |

BadNet Documentation - http://doc.badnet.org/

Lorsque toutes vos rencontres auront une salle, chaque club qui reçoit va pouvoir utiliser BadNetPlus et récupérer toutes les rencontres qui se déroulent dans leur salle.

## Importation d'une journée dans BadNetPlus

Pour importer une journée, il faut que le club qui reçoit la journée l'importe sur BadNetPlus avec les identifiants de son club. Si vous n'avez pas ces identifiants, rappelez-vous que vous pouvez utiliser ceux du capitaine de l'équipe du club.

Une fois connecté, il y aura toutes les compétitions gérées par le club, avec les journées d'interclubs accueillies par le club.

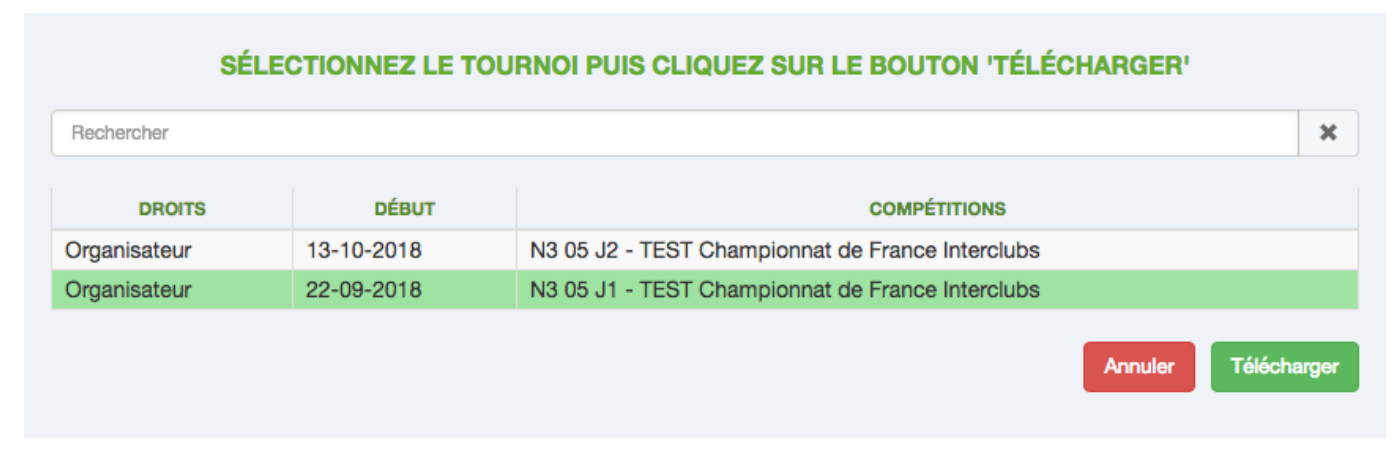

Il suffit de choisir la journée souhaitée et de cliquer sur télécharger pour récupérer la journée, les rencontres et débuter les rencontres.

# Déroulement d'une journée sur BadNetPlus

### Les rencontres

Dans le déroulement de BadNetPlus, vous allez voir l'ensemble des rencontres de la journée affichées (bandeau gris foncé : BBC / ASMP, USRB/BBC) et vous avez également la possibilité de basculer d'un jour à l'autre (liste en haut à gauche) si la journée a lieu sur plusieurs jours

| Sam Gymnase Karben<br>Som Gymnase Karben                                                                                                    | Rencontres terminés     Rencontres en cours/li venir | Tableaux      | <ul> <li>Ajouter jouer</li> </ul> | r                          |                            |
|----------------------------------------------------------------------------------------------------|------------------------------------------------------|---------------|-----------------------------------|----------------------------|----------------------------|
|                                                                                                    | TERI                                                 | AAIN<br>nible | 3<br>TERRAIN<br>Disponible        | 4<br>TERRAIN<br>Disponible | 5<br>TERRAIN<br>Disponible |
| DISCI                                                                                                    | PAIRE A                                              |               |                                   | PAI                        | RE B                       |
| :00 - N3 - 05 - BBC / AS                                                                                                    | MP:0/0                                               |               |                                   |                            |                            |
|                                                                                                    |                                                      |               |                                   |                            |                            |
| SH 1                                                                                                    |                                                      |               |                                   |                            |                            |
| 3H 1<br>3H 2                                                                                                    |                                                      |               |                                   |                            |                            |
| 3H 1<br>3H 2<br>3D 1                                                                                                    |                                                      |               |                                   |                            |                            |
| 8H 1<br>8H 2<br>8D 1<br>8D 2                                                                                                    |                                                      |               |                                   |                            |                            |
| 9H 1<br>9H 2<br>9D 1<br>9D 2<br>9H 1                                                                                                    |                                                      |               |                                   |                            |                            |
| 8H 1<br>5D 1<br>5D 2<br>201<br>2H 1<br>2D 1                                                                                                    |                                                      |               |                                   |                            |                            |
| 8H 1<br>5D 1<br>5D 2<br>201<br>2D 1<br>2D 1<br>2D 1<br>2D 1                                                                                                    |                                                      |               |                                   |                            |                            |
| 8H 1<br>3D 1<br>3D 2<br>3H 1<br>3D 1<br>3D 1<br>3D 1<br>3D 1<br>3D 1<br>3D 1<br>3D 1<br>3D                                                                                                    |                                                      |               |                                   |                            |                            |
| 8H 1<br>1H 2<br>1D 1<br>1D 2<br>1H 1<br>1D 1<br>1D 1<br>1D 1<br>1D 1<br>1D 2<br>1D 2<br>2D 2<br>2D 2D 2<br>2D 2<br>2D | USRB-1:0/0                                           |               |                                   |                            |                            |
| BH 1<br>BH 2<br>BD 1<br>BD 2<br>BH 1<br>DD 1<br>MX 1<br>MX 1<br>MX 2<br>E00 - N3 - 05 - ASCPA /<br>BH 1                                                                                                    | USRB-1:0/0                                           |               |                                   |                            |                            |

Si les matchs sont vides, pas de panique, il faut faire les compositions d'équipe :) Pour configurer une rencontre (composition, ordre, affichage du score, impressions), des boutons dans le bandeau gris de chaque rencontre sont à votre disposition.

Dans l'ordre vous pouvez : Afficher le score de la rencontre, saisir la composition des équipes, modifier l'ordre des matchs, terminer la rencontre, imprimer les documents de la rencontre.

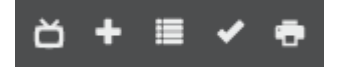

### Ajouter un joueur

Pour ajouter un joueur, utilisez le bouton présent dans le bandeau gris foncé au dessu des rencontres. Saisissez ses informations, son équipe et validez. Il sera rajouté dans BadNet lors de l'exportation.

|                                       | Nom      |     |             |   |
|---------------------------------------|----------|-----|-------------|---|
|                                       | Prénom   |     |             |   |
|                                       | Licence  |     |             |   |
|                                       | NOC      | FRA |             |   |
|                                       | cat      | SEN |             | • |
|                                       | _        |     |             |   |
|                                       | OM       |     | OF          |   |
|                                       | OM       |     | ⊖⊧          |   |
| Instance                              | OM       |     | _F          | • |
| Instance                              | OM       |     | _F          | • |
| Instance<br>Simple                    | O M      | •   | ) F         | • |
| Instance<br>Simple<br>Double          | NC NC    | •   | 0<br>0      | • |
| Instance<br>Simple<br>Double<br>Mixte | NC<br>NC | •   | 0<br>0<br>0 | • |

### Saisir un score

Pour lancer un match, choisissez son terrain grâce au bandeau déroulant présent à droite du match. Pour saisir un résultat d'un match, utilisez le bouton présent entre le numéro de terrain et l'imprimante

| DISCI       | PAIRE A                                 |          |          | PAIRE B                                     | DURÉE |   | 4 | стю | NS |          |
|-------------|-----------------------------------------|----------|----------|---------------------------------------------|-------|---|---|-----|----|----------|
| 16:00 - N3  | 9 - 05 - BBC / ASMP : 1 / 0             |          |          |                                             |       | ŏ | + |     | ~  | Ð        |
| SH 1        | T BERNARD Alexis (SEN - N1 - BBC)       | 21<br>21 | 19<br>18 | CALMES Nicolas (SEN - R4 - ASMP)            |       |   | 0 | ≡   |    | <b>P</b> |
|             |                                         | 21       | 12       |                                             | _     | 1 | • | ×   |    | e        |
|             | [09:56] DANCHET Arnaud (SEN - N3 - BBC) |          |          | [09:56] COTTARD Alexandre (SEN - R4 - ASMP) | 18:47 |   |   |     | ອ  |          |
| SH 2        | 🗖 Ab 🔲 Wo                               | 21       | 15       | 🗖 Ab 🔲 Wo                                   | 00-26 |   |   |     | ~  |          |
|             |                                         |          |          |                                             | 09.30 |   |   |     |    |          |
|             |                                         | -        |          |                                             |       |   |   |     |    |          |
| SD 1        | DELGAL Manon (SEN - R5 - BBC)           |          |          | CARPENTIER Elodie (SEN - R4 - ASMP)         |       | 2 | • |     |    |          |
| SD 2        | [2] DELGAL Manon (SEN - R5 - BBC)       |          |          | CASSAGNE Elodie (SEN - N3 - ASMP)           |       |   |   | ≡   |    | e.       |
| DH 1        | BERNARD Alexis (SEN - N2 - BBC)         |          |          | BONNET Quentin (SEN - R4 - ASMP)            |       |   | • | ≡   |    | ÷        |
|             | BOUSQUET Julien (SEN - N2 - BBC)        |          |          | SCRIBE Lucas (SEN - N1 - ASMP)              |       | 1 |   |     |    |          |
| <b>DD 1</b> | ANDURAND Tiphany (SEN - R4 - BBC)       |          |          | [2] CARPENTIER Elodie (SEN - R5 - ASMP)     |       | 2 |   | ≡   |    | e.       |
| 001         | BOUSQUET Fanny (SEN - R4 - BBC)         |          |          | CASSAGNE Elodie (SEN - N1 - ASMP)           | -     | 4 |   |     |    |          |
|             | BONNIN Paul (SEN - R5 - BBC)            |          |          | CALMES Nicolas (SEN - R4 - ASMP)            |       | 5 |   | ≡   |    | e.       |
| MX 1        | BLYTH Jasmin (SEN - N2 - BBC)           |          |          | [2] CARPENTIER Elodie (SEN - N3 - ASMP)     |       |   |   |     |    |          |

## **Exportation d'une journée vers BadNet**

Pour exporter une journée, rendez-vous dans la page d'accueil de BadNetPlus (icône BadNetPlus en haut à gauche). Appuyez sur le burger (trois traits horizontaux à droite de la journée) puis cliquez sur exporter pour faire remonter les résultats sur BadNet

| Options   | Envoie t<br>du tourr<br>badnet.<br>connexi | toutes les doi<br>noi au site<br>org (nécessit<br>ion Internet) | nnées<br>e une |
|-----------|--------------------------------------------|-----------------------------------------------------------------|----------------|
| Recharger | Supprimer                                  | Exporter                                                        | Sauvegarder    |

Et voilà, vos résultats de la journée sont disponibles sur BadNet.

# Après la rencontre

Lors de l'exportation des résultats vers BadNet, le responsable de division, s'il y en a un, va recevoir un mail lui informant que des résultats ont été importés dans BadNet. S'il n'y a pas de responsable de division, l'email est adressé aux administrateurs des interclubs. Si l'option contrôle de conformité est activée, il faut lancer le contrôle sur BadNet.

# Signaler un problème

Si vous constatez un problème lors de l'utilisation de BadNetPlus, n'hésitez-pas à nous faire remonter le bug en appuyant sur la punaise en haut à droite. En plus de votre message, nous aurons des informations supplémentaires sur votre interclub nous permettant de le corriger au plus vite.

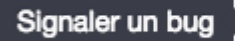

2018/09/21 15:11

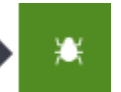

From: http://doc.badnet.org/ - **BadNet Documentation** 

Permanent link: http://doc.badnet.org/doku.php?id=badnetplus:interclub

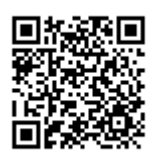

Last update: 2018/09/21 15:11